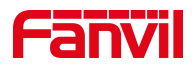

# DHCP Option 66 自动部署

版本: <1.1>

发布日期: <2020/11/3>

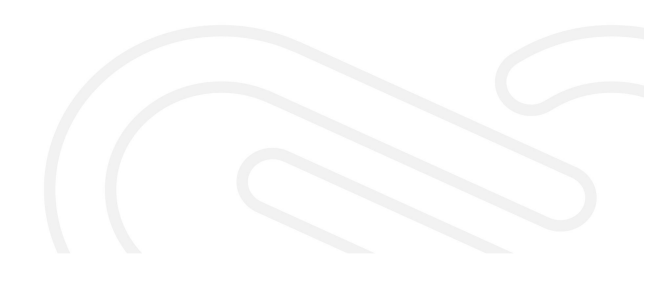

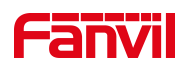

# 目录

| 1. | 介绍    |      | 1  |
|----|-------|------|----|
|    | 1.1.  | 概述   | .1 |
|    | 1.2.  | 适用型号 | .1 |
|    | 1.3.  | 目标受众 | .1 |
| 2. | 操作方法  | 法    | 2  |
|    | ***** |      | _  |

深圳方位通讯科技有限公司

地址:深圳市新安街道洪浪北二路稻兴环球科创中心A座10层 座机:+86-755-2640-2199 邮箱:sales.cn@fanvil.com www.fanvil.com.cn

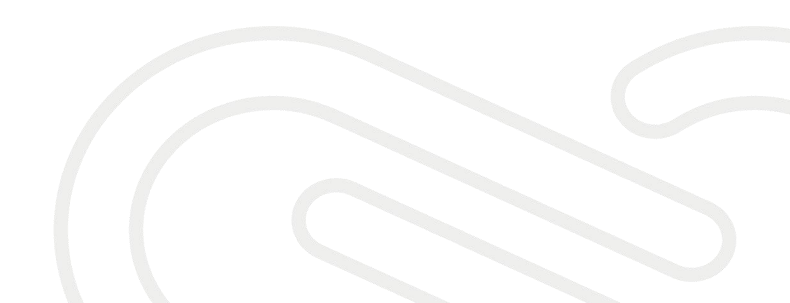

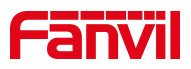

# 1. 介绍

# 1.1. 概述

本文介绍通过 DHCP Option66(自动部署的其中一种方式)来批量升级话机,其原 理是:重启话机,话机启动的时候会向路由器发出获取 IP 的请求,路由器分发 IP 给 话机的同时,也将升级的信息发给话机(需要事先在路由器上设置好),让话机去找到 相应的资料升级。

#### 1.2. 适用型号

本文档适用于方位所有型号话机。

# 1.3. 目标受众

此文档是针对解决话机问题的日常维护人员。

深圳方位通讯科技有限公司

地址:深圳市新安街道洗浪北二路稻兴环球科创中心A座10层 座机:+86-755-2640-2199 邮箱:sales.cn@fanvil.com www.fanvil.com.cn

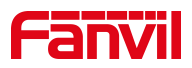

### 2. 操作方法

调配网络连接方式:

在个人电脑上安装一个软件来建立一个DHCP Server(下载地址: http://www.dhcpserver.de/cms/),用新建的DHCP Server来为话机提供IP地址,然后 设置发送给话机的升级信息,另外再在个人电脑上配置一个服务器(FTP 或者 TFTP 服务器) 来存放话机需要升级的资料(如话机的软件或者配置文件等等)。

最终形成的网络拓扑图如下:

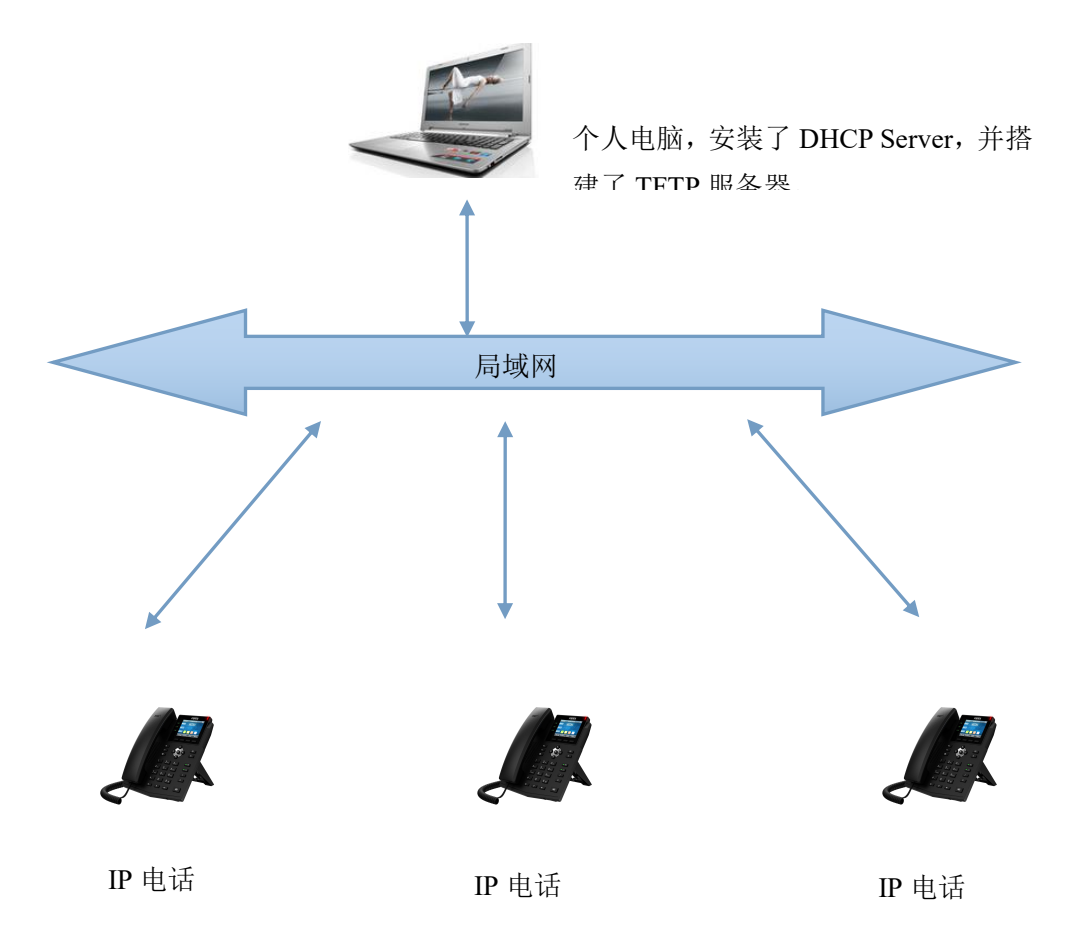

1、配置 DHCP Server

请到 <u>http://www.dhcpserver.de/cms/</u>下载 DHCP Server 之后,解压到电脑上开

始安装(建议解压到不带中文的目录下)

设置电脑的 IP,设置一个固定 IP(如设置为 192.168.1.2),建议设置有线网卡。 深圳方位通讯科技有限公司

座机:+86-755-2640-2199 邮箱:sales.cn@fanvil.com www.fanvil.com.cn

地址:深圳市新安街道洪浪北二路稻兴环球科创中心A座10层

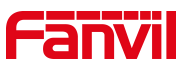

双击 dhcpwiz.exe,运行 DHCP Server,弹出窗口提示开始设置,点击下一步:

| Welcome to the DI | HCP configuration wizard                                                       |
|-------------------|--------------------------------------------------------------------------------|
|                   | 13                                                                             |
| É                 | Welcome to the DHCP configuration wizard                                       |
|                   | to configure the DHCP server. Please press<br>next to start the configuration. |
|                   |                                                                                |
|                   | Written by Uwe A. Ruttkamp                                                     |
|                   |                                                                                |
|                   |                                                                                |
|                   |                                                                                |
|                   | < 上一步 (B) 下一步 (D) > 取消                                                         |

点击下一步后,提示选择网卡,即使用哪个网卡来建立 DHCP Server,然后用这个网 卡分发 IP 给话机,选择刚才设置了 IP 的有线网卡:

地址:深圳市新安街道洪浪北二路韶兴环球科创中心A座10层 座机:+86-755-2640-2199 邮箱: sales.cn@fanvil.com www.fanvil.com.cn

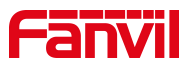

| name                     | IP-Address           | DHCP     |                 |
|--------------------------|----------------------|----------|-----------------|
| 无线网络连接                   | 172.19.1.85          | Enabled  |                 |
| 本地连接                     | 192, 168, 1, 2       | Disabled |                 |
| DpenVPN                  | 10.8.3.33            | Enabled  |                 |
|                          |                      |          |                 |
| It is not recommended to | THE DHEP FORMER OF S |          | <u>R</u> efresh |

点击下一步后,这个 DHCP Server 上集成了 TFTP 服务器,所以不用另外再搭建了,直接勾选即可,注意选择的 TFTP 服务器的根目录,这个根目录,就是存放升级资料的目录, 话机会到这个目录下查找需要升级的资料,建议不要设置带有中文的目录,并记住这个目录,后面将需要升级的资料放到这个根目录下:

#### 深圳方位通讯科技有限公司

地址:深圳市新安街道洪浪北二路稻兴环球科创中心A座10层 座机:+86-755-2640-2199 邮箱:sales.cn@fanvil.com www.fanvil.com.cn

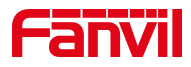

| elect which other pr             | orts more than just the DACT protocol. Flease              |
|----------------------------------|------------------------------------------------------------|
| File Server Protoco              | ls 勿选开户TRTP服冬                                              |
| HTTP (Web Ser                    | ver)                                                       |
| TFTP (Trivial                    | . File Transfer Protocol used for remote                   |
| <u>R</u> oot path: D:            | \Software\Server\DHCP_server\UpdateForTftp                 |
| ☐ TFTP has <u>w</u> r            | ite permission 🥄                                           |
|                                  | TFTP的根目录                                                   |
| Name Service Protoc              | ols                                                        |
| 🔲 🔟 MS (Dynamic                  | Name Service Protocol)                                     |
| <u>F</u> orwarding               | 0.0.0.                                                     |
| All DNS reques<br>locally are fo | ts that can not be resolved<br>rwarded to this DNS server. |
| iocaily are fo                   | rwarded to this DNS server.                                |

点击下一步,提示分发的 IP 地址范围:

| nechorn interr                           | ace Definition                                |
|------------------------------------------|-----------------------------------------------|
| <u>N</u> ame:                            | 本地连接                                          |
| <u>I</u> P Address:                      | 192.168.1.2                                   |
| Configuration-                           |                                               |
| IP- <u>P</u> ool:                        | 192 . 168 . 1 . 3 - 254                       |
| <u>L</u> ease Time:                      | 1 Dav 🔻                                       |
| □ <u>D</u> elete expi<br>☑ <u>T</u> race | red leases in inter <sup>,</sup> 3600 seconds |
|                                          | DHCP Options <u>A</u> dvanced                 |
|                                          |                                               |
|                                          |                                               |

点击按钮 DHCP Options ..., 设置 DHCP Option66, 这里设置的信息很重要, 即要设

置告诉话机到哪里下载升级资料的信息。

深圳方位通讯科技有限公司

地址:深圳市新安街道洪浪北二路稻兴环球科创中心A座10层

座机:+86-755-2640-2199 邮箱:sales.cn@fanvil.com www.fanvil.com.cn

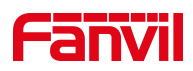

| Vext        | 192 . 168 . 1 . 2 (address of TFTP |
|-------------|------------------------------------|
| Bootfile:   |                                    |
| )omain Name | a 🗌                                |
| YPAD:       |                                    |
| /endor clas |                                    |
| stom Ontion |                                    |
| Jeem operer |                                    |
| Nr          | Ontion                             |
| Nr          | Option                             |
| Nr          | Option                             |
| Nr          | Option                             |
| <u>Nr</u>   | Option                             |
| Nr          | Option                             |
| Nr          | Option                             |
| Nr          | Option                             |
| Nr          | Option                             |

点击 Add, 添加一个 DHCP option, 添加的内容如下:

| Option <u>n</u> umber:    | 66                                                                                                    |
|---------------------------|----------------------------------------------------------------------------------------------------|
| Option <u>s</u> tring:    | "tftp://192.168.1.2/CommonFile.txt"                                                                                              |
| /<br>话<br>Hex representat | Enter IP addresses (a.b.c.d), "strings" and hex values in an<br>机要下载的指导配置文件的地址<br>ion of this option (as transmitted to client): |
|                           |                                                                                                    |

添加路径("tftp://192.168.1.2/CommonFile.txt")的时候,别漏了双引号,这个路径将 会在给话机分发 IP 的时候发送给 IP 话机,话机收到信息后会到 IP 是 192.168.1.2 这台电 脑(就是设置的这台电脑)去下载名字为 CommonFile.txt 的文件,这是个指导配置文件,指 导话机去做什么事情,我们在后面的步骤还会详细介绍,点击两次 OK 后确认。

深圳方位通讯科技有限公司

地址:深圳市新安街道洗浪北二路稻兴环球科创中心A座10层 座机:+86-755-2640-2199 邮箱:sales.cn@fanvil.com www.fanvil.com.cn

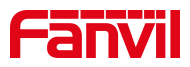

再点击下一步,提示总结前面设置的内容:

| complete the configuration. After<br>program to execute the DHCP server                                                                               | that you can run the dhcpsrv. exe |
|----------------------------------------------------------------------------------------------------|-----------------------------------|
| INI <u>F</u> ile: D:\Software\Server\DHC                                                                                                    | P_server\dhcpsrv.ini              |
| INI File <u>c</u> ontent:                                                                                                    |                                   |
| [SETTINGS]<br>IPPOOL_1=192.168.1.3-254<br>IPBIND_1=192.168.1.2<br>AssociateBindsToPools=1<br>Trace=1<br>DeleteOnRelease=0<br>ExpiredLeaseTimeout=3600 | A H                               |
| [GENERAL]                                                                                                    | +                                 |
| 🔽 Qverwrite existing file                                                                                                    | Write INI file                    |

勾选 Overwrite existing file, 点击按钮 Write INI file, 再点击下一步:

| Service |               | Firewall exceptions    |
|---------|---------------|------------------------|
|         | Install       | Configure              |
|         | Remove        | Remove                 |
|         | Start         |                        |
|         | Stop          | ☐ Firewall enabled     |
| Status: | Not installed | Status: Not configured |

#### 深圳方位通讯科技有限公司

地址:深圳市新安街道洪浪北二路稻兴环球科创中心A座10层 座机:+86-755-2640-2199 邮箱:sales.cn@fanvil.com www.fanvil.com.cn

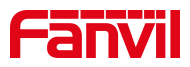

点击按钮 Install, 使刚才前面配置的内容生效:

| Service - |         | Firewall exceptions    |
|-----------|---------|------------------------|
|           | Install | Configure              |
|           | Remove  | Remove                 |
|           | Start   |                        |
|           | Stop    | ☐ Firewall enabled     |
| Status:   | Stopped | Status: Not configured |

再勾选 **Run DHCP server immediatly**,再点击 Start 按钮,开始运行 DHCP Server,可以 看到状态变成运行:

深圳方位通讯科技有限公司

地址:深圳市新安街道洗浪北二路稻兴环球科创中心A座10层 座机:+86-755-2640-2199 邮箱:sales.cn@fanvil.com www.fanvil.com.cn

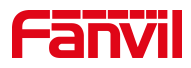

| Service- |         | Firewall exceptions    |
|----------|---------|------------------------|
|          | Install | Configure              |
|          | Remove  | Remove                 |
|          | Start   |                        |
|          | Stop    | ☐ Firewall enabled     |
| Status:  | Running | Status: Not configured |

点击完成:

深

| Service |                           | Firewall exceptions    |
|---------|---------------------------|------------------------|
|         | Install                   | Configure              |
|         | Remove                    | Remove                 |
|         | Start                     |                        |
|         | Stop                      | Firewall enabled       |
| Status: | Running                   | Status: Not configured |
| Don't s | how this window next time |                        |
|         | Continue as tray a        | pp. Exit               |

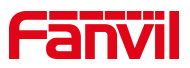

2、修改配置文件

话机升级此配置文件不会修改话机上的用户配置,这个文件是一个指导文件,告诉话机到什么地方去下载话机的软件。所以先要把话机的软件放到 TFTP 根目录下,然后把话机软件的地址写进这个指导文件,这样话机下载这个指导文件之后,分析后就知道去哪里下载话机的软件。

打开指导文件,内容少,但是要确保地址正确:

<<VOIP CONFIG FILE>>Version:2.0003

<AUTOUPDATE CONFIG MODULE> Auto Image Url tftp://192.168.1.2/firmware.z <<END OF FILE>> 话机软件的地址

话机软件的地址包括 TFTP 服务器的主机地址(即电脑的地址),和话机软件的文件 名(此处写的是 firmware.z,那么话机就会去找文件名为 firmware.z 的话机软件), 把话机的软件放到 TFTP 的根目录下,那么话机就会去下载这个软件升级。

注意: 修改指导配置文件时不要修改其他的内容(连空格都不要去删除或者增加),否则升级失败。

3、升级操作

以上的配置完成之后,就可以批量升级话机了。

 将话机的指导配置文件和话机的软件(文件名要跟指导配置文件里设置的一致)放 到 TFTP 根目录下。

2. 重启话机。手动重启或者批量重新上电都可以,看现场的条件。在 PC 上可以看到 深圳方位通讯科技有限公司

地址:深圳市新安街道洪浪北二路稻兴环球科创中心A座10层 廊机:+86-755-2640-2199 邮箱: sales cn@fanvil.com www.fanvil.com cn

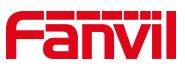

重启的话机获取 IP 的提示,再等待 30 秒左右,可以在话机的屏幕上看到下载升级软件的提示,等话机自动重启一次,话机升级完成。

升级完成之后,将电脑上的 DHCP Server 退出,并恢复原来的路由器的连接。

深圳方位通讯科技有限公司

地址:深圳市新安街道洪浪北二路韶兴环球科创中心A座10层 座机:+86-755-2640-2199 邮箱: sales.cn@fanvil.com www.fanvil.com.cn